# **5 STEPS for ONLINE SHOPPING**

Following the below 5 steps and you will enjoy the best one-stop service for Online Shopping:

| My Account       • Lo         Please enter your Login Details an         Current Customer login (Activat         User Id:         Password:         login | ogin & Register  My M M M Password  New User A/c)  Forget Password | Step 1<br>You need to <u>REGISTER</u> as a<br>member before shopping. Please<br>provide login information and email<br>address first, then enter all the<br>information and the <u>Activation</u><br><u>code</u> provided in the membership<br>confirmation email. |
|----------------------------------------------------------------------------------------------------|--------------------------------------------------------------------|----------------------------------------------------------------------------------------------------|
| Price(HKD) 40% off<br>(HKD) Stoc<br>\$19.5 \$12 OK<br>Cart Enquiry Wish                                                                                   | k Order Qty                                                        | Step 2<br>If you wish to buy this product, please<br>enter the "Quantity" in the red box<br>and click "Cart". Then you can<br>continue shopping.                                                                                                    |
| Quantity     Unit Price     Amou       60     6.5     390                                                                                                 | Lists <u>中文 Eng</u><br>nt                                          | Step 3.<br>When you finish adding items, Click<br>"Cart" icon at the right hand corner<br>and the total amount will be granted<br>automatically. Please click<br>"Check-Out" afterwards.                                                                           |
| Currency:                                                                                                    | нкр                                                                |                                                                                                    |
| Amount:                                                                                                    | 390.0                                                              |                                                                                                    |
| VIP Discount:                                                                                                    | 19.5                                                               |                                                                                                    |
| Subtotal:                                                                                                    | 370,5                                                              |                                                                                                    |
| Delivery Expense:                                                                                                    | 50.0                                                               |                                                                                                    |
| Use Point:                                                                                                    | 0.0                                                                |                                                                                                    |
| Total:                                                                                                    | 420.5                                                              |                                                                                                    |
| Cash Dollar Point(CDP)<br>Earned:                                                                                                    | 3.0                                                                |                                                                                                    |
| date Continue Shopping                                                                                                    | Check Out                                                          |                                                                                                    |

#### **Delivery Address**

Companyname :\* Last Name:\* First Name:\* Sex: Address :\*

| Osir | Omiss |
|------|-------|
|      |       |

### Step 4

Please enter the delivery address, required information and the selected an ideal date of delivery. We will try to arrange it.

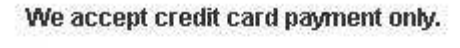

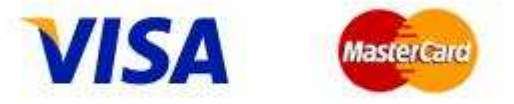

And the transaction is thru PayDollar payment service.

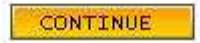

### Step 5

Finally, please settle the payment by following the payment instructions. **All the transaction information will be encrypted for privacy and security issue**. You will also receive a verification call before delivery.

## How can I know if the order is confirmed and successfully preceded?

- When you settle the order by credit card, you will receive a confirmation notice from Paydollar.
- You will receive a confirmation email from us, which include the item lists and the amount and the delivery address
- A transaction record will be created in "Order History".

If you have any queries, you are welcome to contact us via email(<u>ebuy@ypt.com.hk</u>) or via phone call during the office hours.